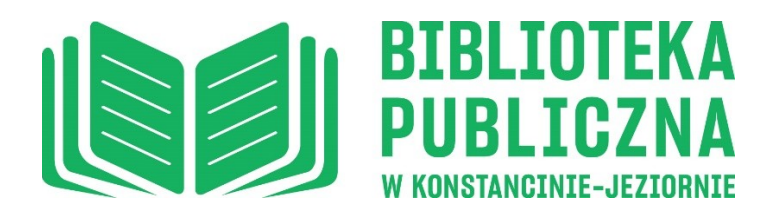

## Instrukcja uruchamiania aplikacji "e-Biblioteka MATEUSZ"

1. Ściągnij aplikację "e-Biblioteka MATEUSZ" ze sklepu Google Play lub App Store.

2. Zaloguj się na <u>www.bibliotekakonstancin.pl</u> (zakładka Twoje konto).

3. Zapamiętaj kod zabezpieczający znajdujący się na dole strony- przy pierwszej wizycie w bibliotece po zainstalowaniu aplikacji, bibliotekarz sczyta kod QR twojej karty i poprosi Cię o podanie kodu.

4. Kliknij Generuj QR Code.

5. Wyloguj się i zaloguj ponownie.

6. Na Twoim koncie został wygenerowany kod QR do karty bibliotecznej a pod nim Token zapewniający dostęp do kont, który należy wpisać do aplikacji "e-Biblioteka Mateusz" (w zakładce Karta biblioteczna).

7. Naciśnij symbol plusa i uzupełnij swoje dane – w miejscu "Nazwa" wpisz swoje imię i nazwisko, a w polu "Token" wpisz wygenerowany kod z "Twojego konta".

8. Kliknij "Dodaj kartę".